MultiWriter 8600 / 8700 / 8800 用

# <u>お願い</u>

#### ご使用前にこの文章を必ずご確認下さい。

#### <u>※詳しくはプリンターのユーザーズマニュアルをご覧ください。</u> 【目次】/【13 付録】/【13.6 カスタムモードについて】

本製品は使用済みカートリッジを当社が再生したもので、純正メーカーが再生したものではありません。

## <u>本製品は、通常のモードでは「トナーカートリッジを交換してください」表示のままで印刷ができません。</u> プリンターをカスタムモードに設定してご使用ください。

### お手数ですが、以下の手順に従ってカスタムモードへの切り替え操作をお願いします。

補足: カスタムモード設定後は、電源を切/入しても通常のモードには戻りません。 カスタムモードから通常のモードに戻すには、下記手順④で〔オフ〕を選びます。

|   | ≪操作手順≫                                                                               | ≪パネル表示≫                                 |
|---|--------------------------------------------------------------------------------------|-----------------------------------------|
| 1 | <b>操作パネルの〈▼〉と〈OK〉ボタンを同時に押します。</b><br>消耗品メニューが表示されます。                                 | 消耗品メニュー<br>シリアル番号                       |
| 2 | 〔カスタムモード〕が表示されるまで〈▼〉を押します。                                                           | 消耗品メニュー<br>カスタムモード                      |
| 3 | <b>〈OK〉ボタンを押します。</b><br>現在の設定が表示されます。                                                | カスタムモード<br>●オフ                          |
| 4 | 〈▼〉ボタンを押して〔オン〕を表示します。                                                                | カスタムモ <i>ー</i> ド<br>オン                  |
| 5 | <b>〈OK〉ボタンを押します。</b><br>確認画面が表示されます。                                                 | カスタムモート <sup>*</sup> の設定を<br>〔OK〕で変更します |
| 6 | <b>〈OK〉ボタンを押します。</b><br>カスタムモードへの変更が開始されます。                                          | 変更完了<br>電源を切/入する                        |
| 0 | 電源ボタンを長押しすると電源を切ることができます。<br>ディスプレイの表示が消えた後、10秒待ってから電源を入れます。<br>起動後にカスタムモードに切り替わります。 | プリントできます<br>カスタムモ <i>ー</i> ド            |

※カスタムモードでは、【トナー残量】【ドラム残量】の表示はされませんのでご注意ください。

- ・トナー交換時期が近づいても[トナー予備用意]のメッセージ表示がされませんので、 早めに予備のトナーカートリッジをご準備ください。
- ・トナーが少なくなると、トナー補給動作([お待ちください]のメッセージ表示)が長くなります。 頻発する場合は、新しいトナーカートリッジに交換することをお勧めします。
- ・トナーがなくなると、[トナーカートリッジを交換してください]のメッセージが表示され、 プリンターは停止し、印刷できなくなります。
- ・カスタムモードでは、[ドラム交換]のメッセージが表示された場合、印刷は継続できますが 印字品質が劣化することがありますので、新しいドラムカートリッジに交換してください。
- ・節電からの復帰時、[カートリッジを正しくセットしてください]のメッセージが表示される場合がございます。 その際は、プリンターのフロントカバーを開閉していただくことで印刷可能になります。